Voici le détail des manipulations à effectuer pour obtenir les paramètres statistiques et la boite à moustaches d'une série statistique à une variable x; chaque  $x_i$  ayant un effectif  $n_i$ .

### Pour les « casio »

**Entrée de la série :** Sélectionner le menu 2 et entrer dans la colonne LIST1 les valeurs de la série, puis dans la colonne LIST2 les effectifs correspondants.

### Obtention des paramètres :

- Appuyer sur F2(CALC), puis sur F6(SET) (ou F4 sur la graph25).
- Sur la ligne 1VARXLIST, indiquer LIST1 avec les touches de fonctions; sur la ligne 1VARFREQ, indiquer LIST2. Terminer en appuyant sur QUIT.
- En appuyant sur la touche de fonction correspondant à 1VAR, on obtient les paramètres de la série :  $\overline{x}$  (moyenne),  $x_{\sigma_n}$  (écart type), n(effectif total),  $Q_1$  (premier quartile), ....

# Tracé de la boite à moustaches :

- Dans le menu 2 (STAT), selectionner le menu GRAPH.
- Sélectionner le menu SET (touche F6 ou F4 deux fois sur la graph25).
- Sur la ligne G-Type, choisir l'option BOX (en appuyant éventuellement sur F4).
- Sur la ligne 1VARXLIST, indiquer LIST1 avec les touches de fonctions; sur la ligne 1VARFREQ, indiquer LIST2. Terminer en appuyant sur QUIT.
- Appuyer sur F1 (GRAPH1) pour obtenir la boite à moustaches.

### Pour les « TI »

**Entrée de la série :** Appuyer sur la touche STAT, puis sur 1:EDIT. Dans la colonne L1, saisir les valeurs de la série et dans la colonne L2 les effectifs correspondants. Appuyer à nouveau sur STAT.

# Obtention des paramètres :

- Sélectionner l'onglet CALC (avec la flèche droite) et appuyer sur la touche 1:1-Var Stats. Appuyer sur 2ND, puis 1 pour afficher L1, puis ,2ND 2 (ne pas oublier la « , »)
- Appuyer sur ENTER pour obtenir les paramètres :  $\overline{x}$  (moyenne),  $\sigma_x$  (écart-type), n (effectif total),  $Q_1$  (premier quartile), ....

# Tracé de la boite à moustaches :

- Sélectionner le menu STATPLOT en appuyant sur 2ND et Y=.
- Appuyer sur 1 et sélectionner l'option ON.
- Sur la ligne Type, sélectionner la boite à moustaches (cinquième type de graphiques).
- Sur la ligne XList, choisir L1 (en appuyant sur 2ND puis 1).
- Sur la ligne Freq, choisir L2
- Dans le menu WINDOW, indiquer comme Xmin un nombre inférieur à la plus petite valeur de la série, et comme Xmax, un nombre supérieur à la valeur maximale de la série.
- Appuyer sur la touche GRAPH.